## Consulta de dívida e emissão de documento de pagamento

Aceda à Segurança Social Direta (SSD) através do portal da Segurança Social.

1

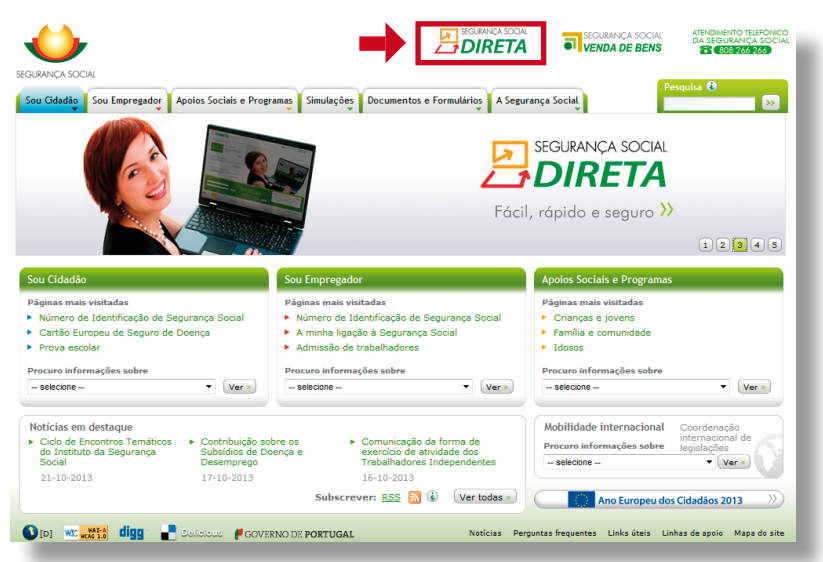

Na Segurança Social Direta coloque os dados de acesso, NISS e palavra chave e clique em "entrar".

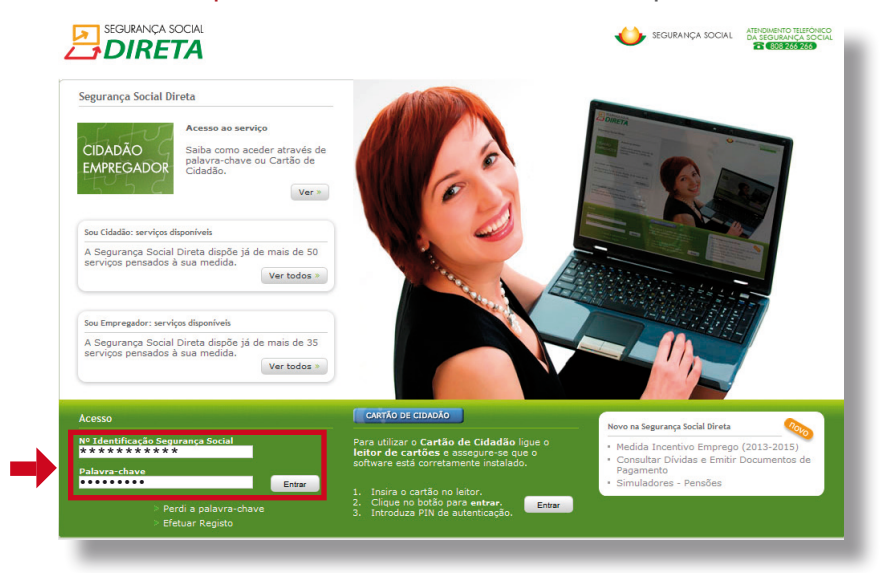

Nos separadores disponíveis dentro da SSD clique no separador "Pagamentos e Recebimentos".

| SEGURANÇA S                                       |                                                                                                | 4                                       |
|---------------------------------------------------|------------------------------------------------------------------------------------------------|-----------------------------------------|
| Pagamentos e Recebimen                            | cos Pedidos Envios e Comunicações Dados Identificação                                          |                                         |
| Estou em: <mark>Página Inic</mark>                | ial                                                                                            |                                         |
| Bem-Vindo à Segu<br>Nesta página oferecer         | r <b>ança Social Direta</b><br>nos-lhe uma visão global da sua relação com a Segurança S       | ocial, e a possibilidade de consultar a |
| Situações Contributivas<br>Insira NISS e NIF da E | <b>Je Terceiros</b><br>ntidade relativamente à qual pretende consultar a Situação <sup>,</sup> | Contributiva.                           |
| NISS:                                             | NIF: Consultar                                                                                 |                                         |
| Últimas Atividades                                |                                                                                                |                                         |
|                                                   | associate de                                                                                   |                                         |
| Data                                              |                                                                                                |                                         |

1

Para consultar dívidas e emitir os documentos de pagamento clique em "Consultar Dívidas e Emitir Documentos de Pagamento".

| agamentos e Recebimentos Pedidos Envio                                | os e Comunicações Dados Identificação                                           |
|-----------------------------------------------------------------------|---------------------------------------------------------------------------------|
| stou em: <u>Página Inicial</u> > Pagamentos e                         | e Recebimentos                                                                  |
| Pagamentos e Recebimentos                                             |                                                                                 |
| Pagamentos e Recebimentos                                             | Dívida                                                                          |
| -                                                                     |                                                                                 |
| 🕨 Declarações de Remunerações                                         | Recebimentos indevidos                                                          |
| Contribuições à Segurança Social     Recebimentos da Segurança Social | <ul> <li>Consultar Dívidas e Emitir</li> <li>Documentos de Pagamento</li> </ul> |
|                                                                       | <ul> <li>Emitir 2ª via documento de<br/>pagamento</li> </ul>                    |
|                                                                       | Planos prestacionais                                                            |
|                                                                       |                                                                                 |

Para continuar a consulta de dívidas e emitir documentos de pagamento, clique em "seguinte".

| stou em: <u>Pá</u>          | nina Inicial > Pagamentos -                              |                                        |                                                  |                                |                      |
|-----------------------------|----------------------------------------------------------|----------------------------------------|--------------------------------------------------|--------------------------------|----------------------|
|                             | and inclui - requirences                                 | <u>e Recebimentos</u> > (              | Consultar Dívidas e Emi                          | tir Documentos de Pagament     | :0                   |
| onsultar D                  | ívidas e Emitir Docume                                   | ntos de Pagame                         | nto                                              |                                |                      |
| missão de Doc               | umentos de Pagamento                                     |                                        |                                                  |                                |                      |
| Segurança :<br>ineiro de 20 | Social, apostando na presta<br>06, que não tenham sido a | ção de um melhor<br>vo de participação | serviço ao cidadão, dis<br>para execução fiscal. | ponibiliza a consulta dos valo | res em dívida, desde |
| aso pretend                 | a, esta consulta permite se                              | leccionar os movim                     | entos a pagar e emitir                           | o respectivo documento de p    | agamento.            |
| valor a pag                 | ar corresponde ao total dos                              | movimentos selec                       | cionados.                                        |                                |                      |
| documento                   | de pagamento terá a valid                                | ade de 48 horas.                       |                                                  |                                |                      |
| Voltar                      |                                                          |                                        |                                                  |                                | Seguinte             |

Indique em que qualidade ("Tipo de Entidade") pretende consultar os valores em dívida e que tipo de valores ("Natureza da Dívida") pretende visualizar. Caso pretenda consultar todos os valores em dívida sem restrição deixe estas opções por selecionar e clique apenas no botão "Pesquisar".

| ntos de Pagamento                                                                                                    |                                                                                                    |
|----------------------------------------------------------------------------------------------------|----------------------------------------------------------------------------------------------------|
|                                                                                                    | Último acesso:<br>28-10-2013 14:54:                                                                                                    |
| Entidade") pretende consultar valores em dívida e que tipo de valores ("Naturez<br>da consultar todos os valores em dívida sem restrição deixe estas opção por se | a da <u>Sair</u><br>elecionar e                                                                                                    |
|                                                                                                    | INFORMAÇÃO                                                                                                    |
| Natureza da Divida:                                                                                                    | <ul> <li>Quero saber mai<br/>sobre este tema</li> </ul>                                                                                                    |
|                                                                                                    | Pesquisar                                                                                                    |
| · -                                                                                                    | Dernuntas Fran                                                                                                    |
|                                                                                                    | Entidade") pretende consultar valores em divida e que tipo de valores ("Naturez<br>da consultar todos os valores em divida sem restrição deixe estas opção por se<br>Ratureza da Divida:<br>- Toda - |

Os valores apurados de dívida são indicados na tabela "Valores apurados".

| Pagamentos e Recebimentos Pe                                                                 | didos Envios e Comunicações                                               | Dados Identificação                                        |                                                 |                                              |
|----------------------------------------------------------------------------------------------|---------------------------------------------------------------------------|------------------------------------------------------------|-------------------------------------------------|----------------------------------------------|
| Estou em: <u>Página Inicial</u> > <u>Pa</u>                                                  | gamentos e Recebimentos                                                   | > Consultar Dívidas e Emiti                                | r Documentos de Pag                             | amento                                       |
| Consultar Dívidas e Emiti                                                                    | r Documentos de Pagan                                                     | iento                                                      |                                                 |                                              |
| Emissão de Documentos de Paga                                                                | mento                                                                     |                                                            |                                                 |                                              |
| Indique em que na qualidade<br>Dívida") pretende visualizar.<br>clique apenas no botão "Peso | e ("Tipo de Entidade") preter<br>Caso pretenda consultar todo<br>quisar". | nde consultar valores em di<br>os os valores em dívida ser | vida e que tipo de va<br>m restrição deixe esta | lores ("Natureza da<br>as opção por selecion |
| Tipo de Entidade:                                                                            |                                                                           | Natureza da Dívida:                                        |                                                 |                                              |
| Todos                                                                                        | -                                                                         | Todas                                                      |                                                 | -                                            |
|                                                                                              |                                                                           |                                                            |                                                 |                                              |
| Voltar                                                                                       |                                                                           |                                                            |                                                 | Pesqu                                        |
|                                                                                              |                                                                           |                                                            |                                                 |                                              |
| Valores Apurados:                                                                            |                                                                           |                                                            |                                                 |                                              |
| Descrição                                                                                    | Tipo Entidade                                                             | Valor                                                      | Juros                                           | Selecionar                                   |
|                                                                                              |                                                                           |                                                            |                                                 |                                              |
|                                                                                              |                                                                           |                                                            |                                                 |                                              |
|                                                                                              |                                                                           |                                                            |                                                 |                                              |

Para a emissão dos Documentos de Pagamento dos valores em dívida, selecione os valores para os quais pretende emitir o documento. Coloque um ✓ em cada caixa da coluna "Selecionar" e clique em "seguinte".

|                                                                                      |                                                                            |                                                   |                                                      | 🎸 segurança                                             |
|--------------------------------------------------------------------------------------|----------------------------------------------------------------------------|---------------------------------------------------|------------------------------------------------------|---------------------------------------------------------|
| Pagamentos e Recebimentos                                                            | Pedidos Envios e Comunica                                                  | ações Dados Identificaç                           | ão                                                   |                                                         |
| Estou em: <u>Página Inicial</u> >                                                    | Pagamentos e Recebimen                                                     | i <u>tos</u> > Consultar Dívidas                  | e Emitir Documentos de                               | Pagamento                                               |
| Consultar Dívidas e Er                                                               | nitir Documentos de Pa                                                     | gamento                                           |                                                      |                                                         |
| Emissão de Documentos de P                                                           | agamento                                                                   |                                                   |                                                      |                                                         |
| Indique em que na qualid<br>Dívida") pretende visualiz:<br>clique apenas no botão "F | lade ("Tipo de Entidade") pr<br>ar. Caso pretenda consultar<br>Pesquisar". | etende consultar valore<br>todos os valores em di | s em dívida e que tipo d<br>vida sem restrição deixe | e valores ("Natureza da<br>estas opção por selecionar e |
| Tipo de Entidade:                                                                    |                                                                            | Natureza da D                                     | lívida:                                              |                                                         |
| Todos                                                                                | •                                                                          | Todas                                             |                                                      | •                                                       |
| Voltar                                                                               |                                                                            |                                                   |                                                      | Pesquisar                                               |
| Valores Apurados:                                                                    |                                                                            |                                                   |                                                      |                                                         |
| Descrição                                                                            | Tipo Entida                                                                | ide Valor                                         | Juros                                                | Selection                                               |
|                                                                                      |                                                                            |                                                   |                                                      |                                                         |
|                                                                                      |                                                                            |                                                   |                                                      |                                                         |
|                                                                                      |                                                                            | 1                                                 |                                                      |                                                         |
| Voltar Anular Seleçã                                                                 | •                                                                          |                                                   |                                                      | Selecionar Seguinte                                     |

Os valores em dívida são apresentados e pode emitir o Documento para Pagamento, selecione a opção "Gerar Documento".

| SEGURANÇA SOCIAL                                              |                                            |                                | 상 segurança sc  |
|---------------------------------------------------------------|--------------------------------------------|--------------------------------|-----------------|
| agamentos e Recebimentos Pedidos Envios e Com                 | unicações Dados Identificação              |                                |                 |
| Estou em: <u>Página Inicial</u> > <u>Pagamentos e Recebir</u> | <del>mentos</del> > Consultar Dívidas e Em | nitir Documentos de Pagame     | nto             |
| Consultar Dívidas e Emitir Documentos de                      | Pagamento                                  |                                |                 |
| Confirmação de Emissão de Documento de Pagamento              |                                            |                                |                 |
| Total a pagar enquanto Entidade Empregadora:                  | Total a pagar enqua<br>€                   | into Entidade Não Empregadora: | 1               |
| Total a pagar enquanto Entidade Contratante:<br>€             | Total a pagar:<br>€                        |                                |                 |
| Descrição                                                     | Tipo Entidade                              | Valor                          | Juros           |
|                                                               |                                            | e                              | €               |
|                                                               |                                            | e                              | E               |
| Consulte as instruções de validação da assinatur              | 1<br>a digital, <u>clique aqui</u>         |                                |                 |
|                                                               |                                            |                                |                 |
| Voltar                                                        |                                            | →[                             | Gerar Documento |
| WAI-AA<br>WCAG 1.0                                            |                                            |                                |                 |
|                                                               |                                            |                                |                 |

O documento é gerado no formato pdf, o qual pode ser impresso. O documento contém os dados para pagamento, bem como a descrição dos valores a regularizar.

| IDENTIFICAÇÃO DO DOCUMENTO                                                                                               | DATA DE EMISSÃO                                                                       | DATA VALIDADE DOCUMENTO                                                               |
|----------------------------------------------------------------------------------------------------|---------------------------------------------------------------------------------------|---------------------------------------------------------------------------------------|
| NOME:                                                                                                    | SOCIAL:                                                                               |                                                                                       |
| Pagamento<br>por Multibanco                                                                                              | Pagamen<br>NISS:<br>N.º do Do                                                         | to nas Tesourarias da Segurança Social                                                |
| Referência:<br>Montante:                                                                                                 | Montante<br>(No v<br>de Ide                                                           | :<br>erso dos cheques deverá indicar o N.º<br>entificação de Segurança Social - NISS) |
| Formas de pagamento                                                                                                    |                                                                                       |                                                                                       |
| O pagamento pode ser efetuado atravé<br>ultrapasse o limite definido pela SIBS<br>Tesourarias da Segurança Social, apres | s de Multibanco, utilizando a<br>para pagamentos através d<br>entando este documento. | respetiva referência, desde que não se<br>este canal (99.999,99 euros), ou nas        |
|                                                                                                    |                                                                                       |                                                                                       |

| dora<br>Valor | luros do mora (1) |
|---------------|-------------------|
| Valor         | Juros de mora (1) |
|               |                   |
|               |                   |
|               | Sub Total:        |
|               |                   |
|               | dora<br>Valor     |

(1) O montante de juros a pagar foi calculado por referência ao presente mês, aplicando a taxa em vigor ao (s) período (s) em divida, nos termos do Decreto-Lei n.º 73/99, de 16 de março, alterado pelo Decreto-Lei n.º 201/99, de 9 de junho, pela Lei n.º 3-E/2010, de 28 de abril pela Lei n.º 55-A/2010, de 31 de dezembro."

Os juros foram calculados com referência ao mês atual. O pagamento da divida em mês posterior ao atual determina novo apuramento do valor de juros de mora.

## 2) Emissão de 2ª Via do Documento de Pagamento

No separador "Pagamentos e Recebimentos", selecione "Emitir 2ª via documento de pagamento".

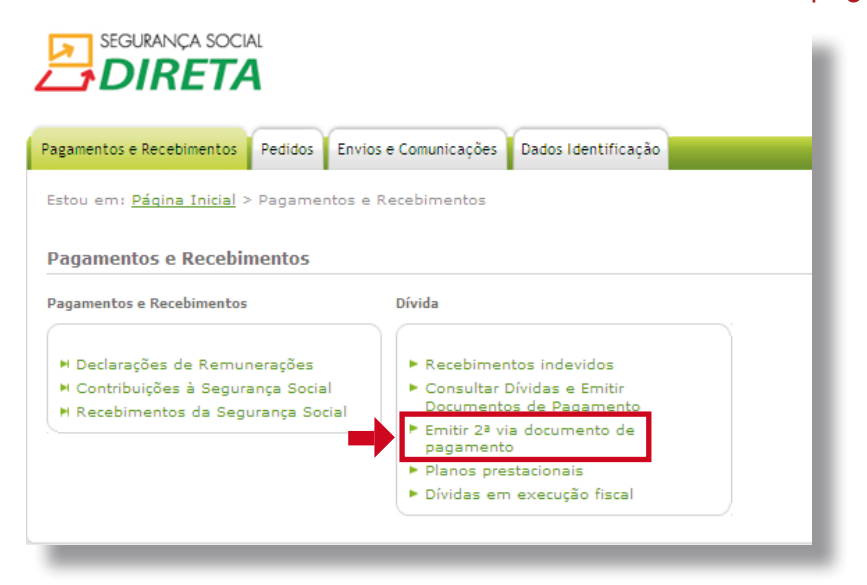

Para visualizar a 2ª via do documento para pagamento, clique no botão "Ver".

| u em: <u>Página Inicial</u> > <u>Pagamentos e R</u> e                                                              | ecebimentos > Emitir 2ª Via d                               | e Documento de Pagamento                              |                |
|----------------------------------------------------------------------------------------------------|-------------------------------------------------------------|-------------------------------------------------------|----------------|
| tir 2ª Via de Documento de Pagam                                                                                   | iento                                                       |                                                       |                |
| ulta de Documentos de Pagamento<br>lidade dos documentos de pagamento s<br>apassado este prazo, será necessário pr | será de 48 horas, período du<br>oceder à emissão de novo do | ante o qual poderá emitir un<br>cumento de pagamento. | a segunda via. |
| entificação do documento<br>ocumento de Cobrança                                                                   | Valor                                                       | Pagamento                                             | Ver            |
| nsulte as instruções de validação da assi                                                                          | inatura digital, <u>clique aqui</u>                         |                                                       |                |
|                                                                                                    |                                                             |                                                       |                |

O documento é apresentado no formato pdf.

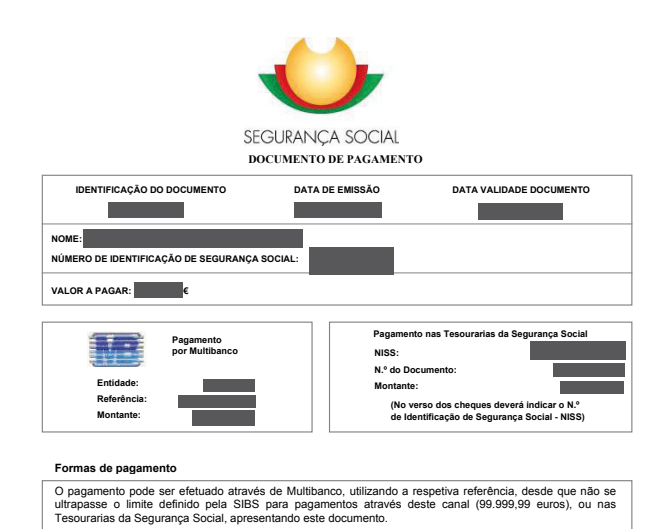

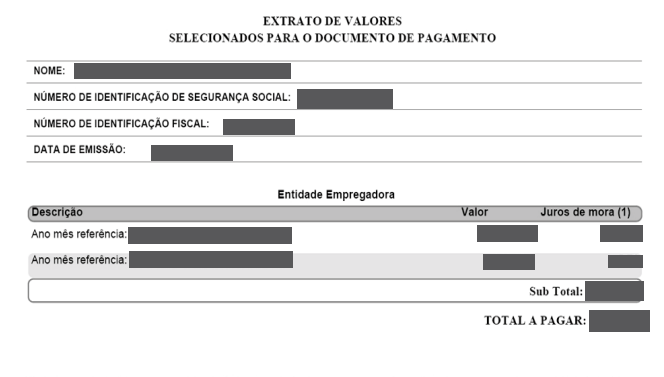

(1) O montante de juros a pagar foi calculado por referência ao presente mês, aplicando a taxa em vigor ao (s) periodo (s) em divida, nos termos do Decreto-Lei n.º 7399; de 16 de março, alterado pelo Decreto-Lei n.º 201/99; de 9 de junho, pela Lei n.º 3-B2010; de 28 de abril e pela Lei n.º 53-A2010; de 31 de dezembro:"

Os juros foram calculados com referência ao mês atual. O pagamento da divida em mês posterior ao atual determina novo apuramento do valor de juros de mora. Dívidas em execução Fiscal

3

No separador "Pagamentos e Recebimentos", selecione a opção "Dívidas em execução fiscal".

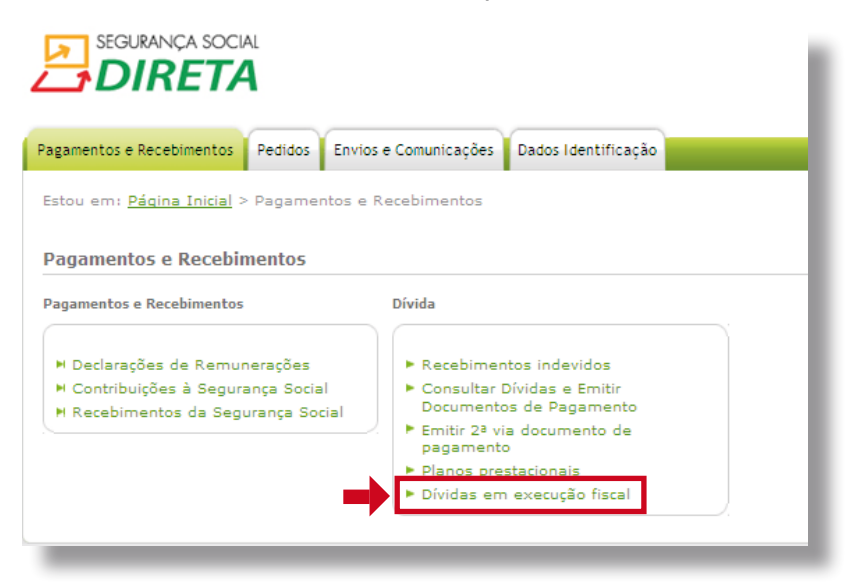

Para consultar cada processo, clique no número do processo, na coluna "Processo".

| Estou enn Pagina Ini                                      | <u>ial &gt; Pagamentos e Recebim</u> | ientos > Dívidas em Execução F | iscal                            |            |
|-----------------------------------------------------------|--------------------------------------|--------------------------------|----------------------------------|------------|
|                                                           |                                      |                                |                                  |            |
| Dívidas em Execuç                                         | ;ão Fiscal                           |                                |                                  |            |
| Consultar as Dívidas                                      | am Execução Fiscal.                  |                                |                                  |            |
| Dívida Instaurada                                         |                                      |                                |                                  |            |
| Nome                                                      |                                      | NISS                           | NIF                              |            |
| 1                                                         |                                      | ~                              |                                  |            |
|                                                           |                                      | ¥.                             |                                  |            |
| Valor em dívida de quan                                   | tia exequenda                        | Valor em dívida de j           | uros de mora                     |            |
| Valor em dívida de custa                                  | 5                                    | Fase mais relevante            | dos processos de execução fiscal |            |
|                                                           |                                      |                                |                                  |            |
|                                                           |                                      |                                |                                  |            |
| Voltar                                                    |                                      |                                |                                  | Impig      |
| a writeri                                                 |                                      |                                |                                  |            |
|                                                           | se em atualização no caso de         | não ser possível aceder ao bot | tão de pagamento.                |            |
| O processo encontra-                                      |                                      |                                |                                  |            |
| O processo encontra-                                      |                                      |                                |                                  |            |
| O processo encontra-                                      | Data Instauração                     | Fase Valor                     | Valor Custas                     |            |
| O processo encontra-                                      | Data Instauração                     | Fase Valor                     | Valor Custas                     | Pagamentos |
| O processo encontra-<br>Processo<br><u>22012007010002</u> | Data Instauração                     | Fase Valor                     | Valor Custas<br>ε ε ε            | Pagamentos |

Para efetuar o pagamento dos valores em dívida, clique no botão "Pagamentos" de cada processo.

| Pagamentos e Recebimentos                            | Pedidos Envios e Con    | nunicações Dados         | Identificação            |                        |            |
|------------------------------------------------------|-------------------------|--------------------------|--------------------------|------------------------|------------|
| Estou em: <mark>Página Inicial</mark> > <u>I</u>     | Pagamentos e Receb      | <u>imentos</u> > Dívidas | em Execução Fiscal       |                        |            |
| Dívidas em Execução Fi<br>Consultar as Dívidas em Ex | iscal<br>ecução Fiscal. |                          |                          |                        |            |
| Dívida Instaurada                                    |                         |                          |                          |                        |            |
| Nome                                                 |                         | * NI                     | 55                       | NIF                    | _          |
| Valor em dívida de quantia exe                       | quenda                  | Va                       | or em dívida de juros de | e mora                 |            |
| Valor em dívida de custas                            |                         | Fa                       | e mais relevante dos pr  | rocessos de execução f | iscal      |
| Voltar                                               |                         |                          |                          |                        | Imprimir   |
| O processo encontra-se em                            | atualização no caso     | de não ser possíve       | l aceder ao botão de     | pagamento.             |            |
| Processo                                             | Data Instauração        | Fase                     | Valor                    | Valor Custas           |            |
| 2201200701000292                                     |                         |                          | e                        |                        | Pagamentos |
| 2201200900073792                                     |                         |                          | €                        | Ę                      | Pagamentos |
|                                                      |                         |                          |                          |                        | <u> </u>   |

Caso já tenham sido emitidos documentos de cobrança, os mesmos são indicados na janela. Para aceder a cada um deles, clique no documento que pretende, na coluna "Documento".

| 🔁 DIRETA                                                                                                    | SEGUR/                               |
|----------------------------------------------------------------------------------------------------|--------------------------------------|
| Pagamentos e Recebimentos Pedidos Envios e Comunicações                                                                                                    | Dados Identificação                  |
| Estou em: <u>Página Inicial</u> > <u>Pagamentos e Recebimentos</u> > .                                                                                                    | Dividas > Dividas em Execução Fiscal |
| Consulta de Dívidas em Execução Fiscal<br>Se pretende consultar as Dívidas, faça-o aqui.                                                                                                    |                                      |
| Emissão de Documento de Cobrança                                                                                                    |                                      |
| Processo Data de Instauração                                                                                                    |                                      |
| Fase Valor em Dívida                                                                                                    | Valor Custas em Dívida               |
| Listagem de Documentos de Cobrança já emitidos e validados para                                                                                                    | pagamento:                           |
| Documento Data Emis:                                                                                                    | são Data Validade Valor DUC          |
| 1222011133000005023                                                                                                    |                                      |
| 1122011133000060506                                                                                                    |                                      |
| 1322012133003047228                                                                                                    |                                      |
|                                                                                                    |                                      |
|                                                                                                    |                                      |
| INSTITUTO DE SEC                                                                                                    | JURANÇA SOCIAL DA MADEIRA, IP-RAM    |
| SEGURANÇA SOCIAL<br>DOCUMENTO ÚNICO DE<br>COBRANÇA                                                                                                    | SURANÇA SOCIAL DA MADEIRA, IP-RAM    |
| SEGURANÇA SOCIAL<br>DOCUMENTO ÚNICO DE<br>COBRANÇA<br>IDENTIFICAÇÃO DO EXECUTADO                                                                                                    | SURANÇA SOCIAL DA MADEIRA, IP-RAM    |
| INSTITUTO DE SEC<br>SEGURANÇA SOCIAL<br>DOCUMENTO ÚNICO DE<br>COBRANÇA<br>IDENTIFICAÇÃO DO EXECUTADO                                                                                                    | SURANÇA SOCIAL DA MADEIRA, IP-RAM    |
| EGURANÇA SOCIAL<br>EGURANÇA SOCIAL<br>DOCUMENTO ÚNICO DE<br>COBRANÇA<br>IDENTIFICAÇÃO DO EXECUTADO<br>N.º DE IDENTIFICAÇÃO FISCAL:<br>N.º PROCESSO:                                                                                                    | SURANÇA SOCIAL DA MADEIRA, IP-RAM    |
| IDENTIFICAÇÃO DO DOCUMENTO DE COBRANÇA                                                                                                    | SURANÇA SOCIAL DA MADEIRA, IP-RAM    |
| IDENTIFICAÇÃO DO DOCUMENTO DE COBRANÇA                                                                                                    | SURANÇA SOCIAL DA MADEIRA, IP-RAM    |
| EEGURANÇA SOCIAL<br>EEGURANÇA SOCIAL<br>DOCUMENTO ÚNICO DE<br>COBRANÇA<br>IDENTIFICAÇÃO DO EXECUTADO<br>N.º DE IDENTIFICAÇÃO FISCAL:<br>N.º PROCESSO:<br>IDENTIFICAÇÃO DO DOCUMENTO DE COBRANÇA<br>N.º IDENTIFICAÇÃO DO DOCUMENTO DE COBRANÇA<br>N.º IDENTIFICAÇÃO E                                         | SURANÇA SOCIAL DA MADEIRA, IP-RAM    |
| EGURANÇA SOCIAL<br>EGURANÇA SOCIAL<br>DOCUMENTO ÚNICO DE<br>COBRANÇA<br>IDENTIFICAÇÃO DO EXECUTADO<br>N.º DE IDENTIFICAÇÃO FISCAL:<br>N.º PROCESSO:<br>IDENTIFICAÇÃO DO DOCUMENTO DE COBRANÇA<br>N.º IDENTIFICAÇÃO DO DOCUMENTO DE COBRANÇA<br>N.º IDENTIFICAÇÃO:<br>Pagamento por Conta<br>DATA DE EMISSÃO: | SURANÇA SOCIAL DA MADEIRA, IP-RAM    |

Caso não tenham sido emitidos documentos de cobrança, e pretenda emitir um documento de cobrança com todo o valor em dívida, selecione a opção "Valor Total em Dívida" e de seguida clique em "Confirmar".

|                     | Data Emissão | Data Validade | Valor DUC |
|---------------------|--------------|---------------|-----------|
| 1222011133000005023 |              |               |           |
| 1122011133000060506 |              |               |           |
| 1322012133003047201 |              |               |           |
| 1322012133003047228 |              |               |           |
| 1322012133003047244 |              |               |           |
| 1322012133003047252 |              |               |           |
| 1322012133003047260 |              |               |           |
| 1322012133003047350 |              |               |           |
| 1322012133003047376 |              |               |           |
| 1322012133003047384 |              |               |           |
| 1322012133003047392 |              |               |           |
| 1322012133003047406 |              |               |           |
| 1322012133003047414 |              |               |           |
| 1322012133003047422 |              |               |           |
| 1322012133003047430 |              |               |           |

Após "Confirmar" o documento de cobrança com a totalidade do valor em dívida fica disponível.

| 12121212121212121212                             |                               | E         |
|--------------------------------------------------|-------------------------------|-----------|
| O Valor Total em Dívida:                         | O Valor Parcial:              | ¢         |
| Voltar                                           |                               | Confirmar |
| Consulte as instruções de validação da assinatur | a digital, <u>clique aqui</u> |           |
|                                                  |                               |           |

Caso pretenda emitir um documento apenas com um valor parcial da dívida, selecione "Valor Parcial" e insira o valor pretendido. No fim clique em "Confirmar".

| Valor Total em Dívida:                    | • Valor Parcial:                     | €         |
|-------------------------------------------|--------------------------------------|-----------|
| Voltar                                    |                                      | Confirmar |
| onsulte as instruções de validação da as: | sinatura digital, <u>clique aqui</u> |           |

Após "Confirmar" é apresentado um novo documento (numa nova linha), com o valor parcial que inseriu.

| 232323232323232323                           |                                   | ¢         |
|----------------------------------------------|-----------------------------------|-----------|
|                                              |                                   |           |
| C Valor Total em Dívida: €                   | O Valor Parcial:                  | ¢         |
| Voltar                                       |                                   | Confirmar |
| Consulte as instruções de validação da assir | atura digital, <u>clique aqui</u> |           |